## DocMax Outlook Add-In

Last Modified on 20/03/2025 11:16 am AEST

This article explains how to enable the Outlook Add-In which allows users to add documents to **DocMax** directly from Outlook. To learn about how to use the DocMax Outlook Add-In, see *DocMax Outlook Add-In*.

The DocMax Outlook Add-In cannot be enabled unless it is installed by the StrataMax Support team, so if the 'StrataMax.OutlookAddIn' add-in is not available in your add-in menu in Outlook, please contact StrataMax Support.

An upcoming change to Microsoft Outlook will impact the compatibility of our current DocMax add-in. The new Outlook for Windows will cease support for all existing add-ins for the current version Outlook (Classic Outlook). However, rest assured that Classic Outlook will continue to support our add-in and is expected to be available until at least the end of 2025.

We recommend remaining on Classic Outlook to ensure continued use of the DocMax Outlook Add-In. We have plans in our pipeline to develop a compatible add-in for the new Outlook version and will keep you informed well in advance of any transition requirements.

The screenshot below is an example of where you may be prompted to switch. As per above, switching will render the DocMax Outlook Add-In unworkable.

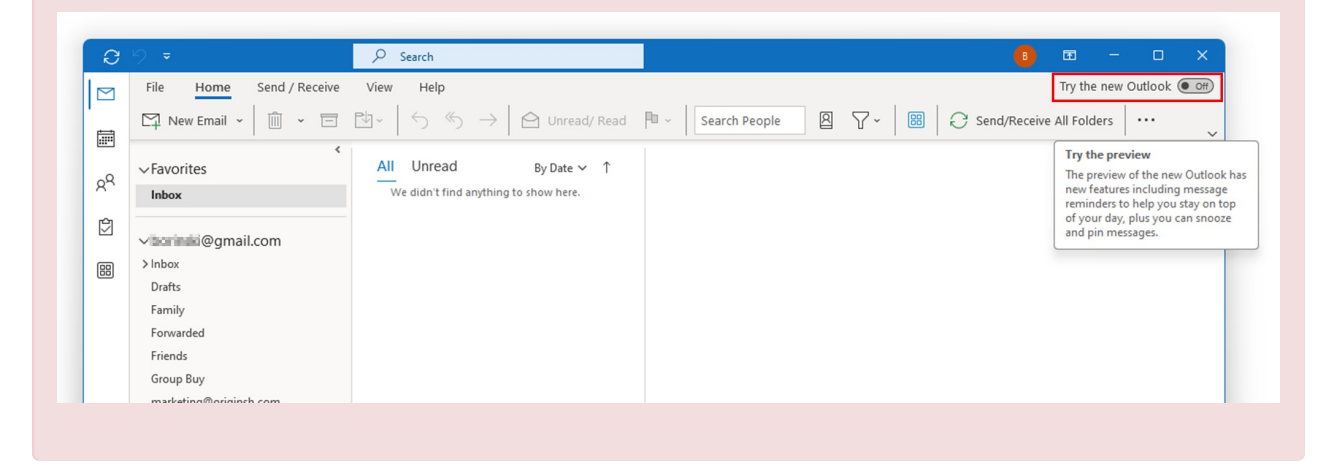

In some cases, the DocMax Outlook Add-in may disappear from Outlook. There are various reasons why this can happen, but enabling it again is fairly simple.

1. In Outlook, click the File tab, then select Options in the list on the left.

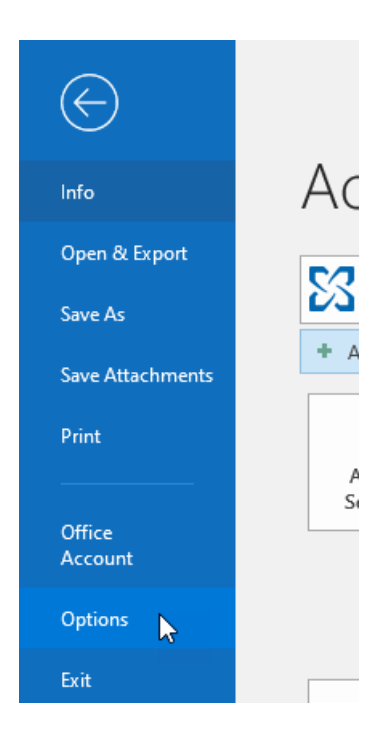

2. Select the *Add-ins* menu in the list on the left, then click the *Go...* button, next to the *COM Add-ins* dropdown menu.

|                      | Outlook Options                                                                                                    | ×      |
|----------------------|----------------------------------------------------------------------------------------------------|--------|
| General              | View and manage Microsoft Office Add-ins.                                                                                                    |        |
| Mail                 |                                                                                                    |        |
| Calendar             | Add-in Options                                                                                                    |        |
| People               | Launch Add-in options dialog: Add-in Options                                                                                                    |        |
| Tasks                |                                                                                                    |        |
| Search               | Add-Ins                                                                                                    |        |
| Language             | Name Autor And in Typ                                                                                                    | e 🔺    |
| Ease of Access       |                                                                                                    |        |
| Advanced             |                                                                                                    |        |
| Customize Ribbon     | the set from the part of the set file of a set of the set for any set of                                                                                                    |        |
| Quick Access Toolbar |                                                                                                    |        |
| Add-ins              | the second second second second second second second second second second second second second second second se                                                                                                    |        |
| Trust Center         |                                                                                                    |        |
|                      | Inactive Application Add-ins                                                                                                    |        |
|                      | and the same of the second second s | 1      |
|                      |                                                                                                    | ۲ 💌    |
|                      | Add-in:                                                                                                    |        |
|                      | Publisher:<br>Compatibility:                                                                                                    |        |
|                      | Location:                                                                                                    |        |
|                      | Description:                                                                                                    |        |
|                      |                                                                                                    |        |
|                      | M <u>a</u> nage: COM Add-ins 🔻 <u>G</u> o                                                                                                    |        |
|                      | ОК                                                                                                    | Cancel |

3. Tick 'StrataMax.OutlookAddIn' and click OK.

The DocMax Outlook Add-In is installed by the StrataMax Support team, so if the *mssphtb.dll*' add-in is not available, please contact StrataMax Support.

| COM Add-ins                                                                                                    |  | ? ×                                           |
|----------------------------------------------------------------------------------------------------|--|-----------------------------------------------|
| A <u>d</u> d-ins available:<br>Microsoft Exchange Add-in<br>Microsoft SharePoint Server Colleague Import Add-in<br>Outlook Social Connector 2016<br>StrataMax.OutlookAddIn |  | OK<br>Cancel<br><u>A</u> dd<br><u>R</u> emove |
| Location: C:\WINDOWS\SysWow64\mscoree.dll<br>Load Behavior: Load at Startup                                                                                                |  |                                               |